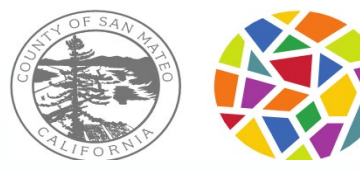

#### SAN MATEO COUNTY HEALTH BEHAVIORAL HEALTH & RECOVERY SERVICES

# Tracking Timely Access to Assessment and Treatment for "New Clients"

#### Topics for today:

- Timely Access and NOABD (Notice of Adverse Benefit Determination) process for New Clients
- CSI Form and Contact Log

#### Send your questions via the chat.

If we don't get to your questions today, we will use them to develop a FAQ.

Presented by BHRS Quality Management - May 2021

# Identifying "New" Clients

A **new client** is a Medi-Cal beneficiary who is requesting outpatient SMHS and is currently not open to any BHRS Medi-Cal Program (includes CBOs).

Only "**New Clients**" require Timely Access tracking <u>using the CSI Assessment Form</u>. Tracking the time it takes for a NEW client to get from: <u>Request to Assessment</u> and <u>Assessment to Treatment</u>.

#### To Help Programs Know When the CSI Assessment Form is Required

- A "Client Alert" will be set by QM or Call Center in Avatar to tell you if you have a "New Client" needing CSI tracking.
- QM will send an email to Unit Chiefs and Program Specialists (or CBO contact) whenever their program has a recently opened client who meets criteria for Timely Access tracking

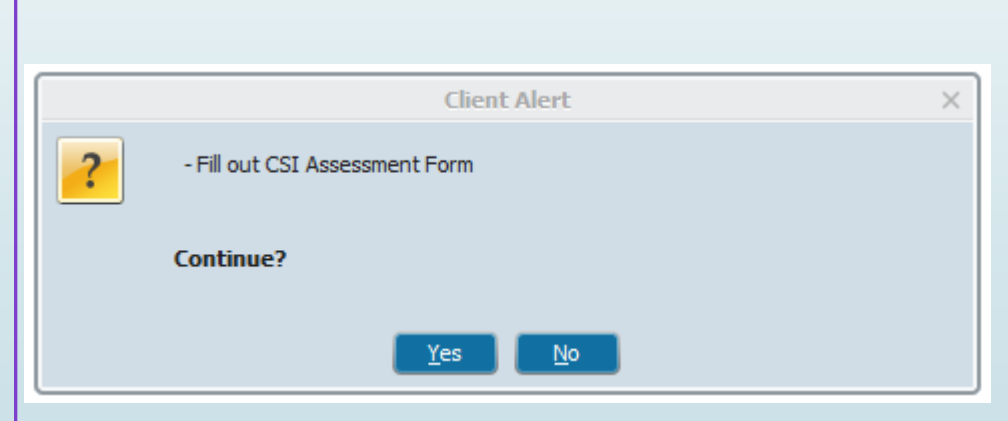

# Initial Request Process

#### Documenting Requests for Service

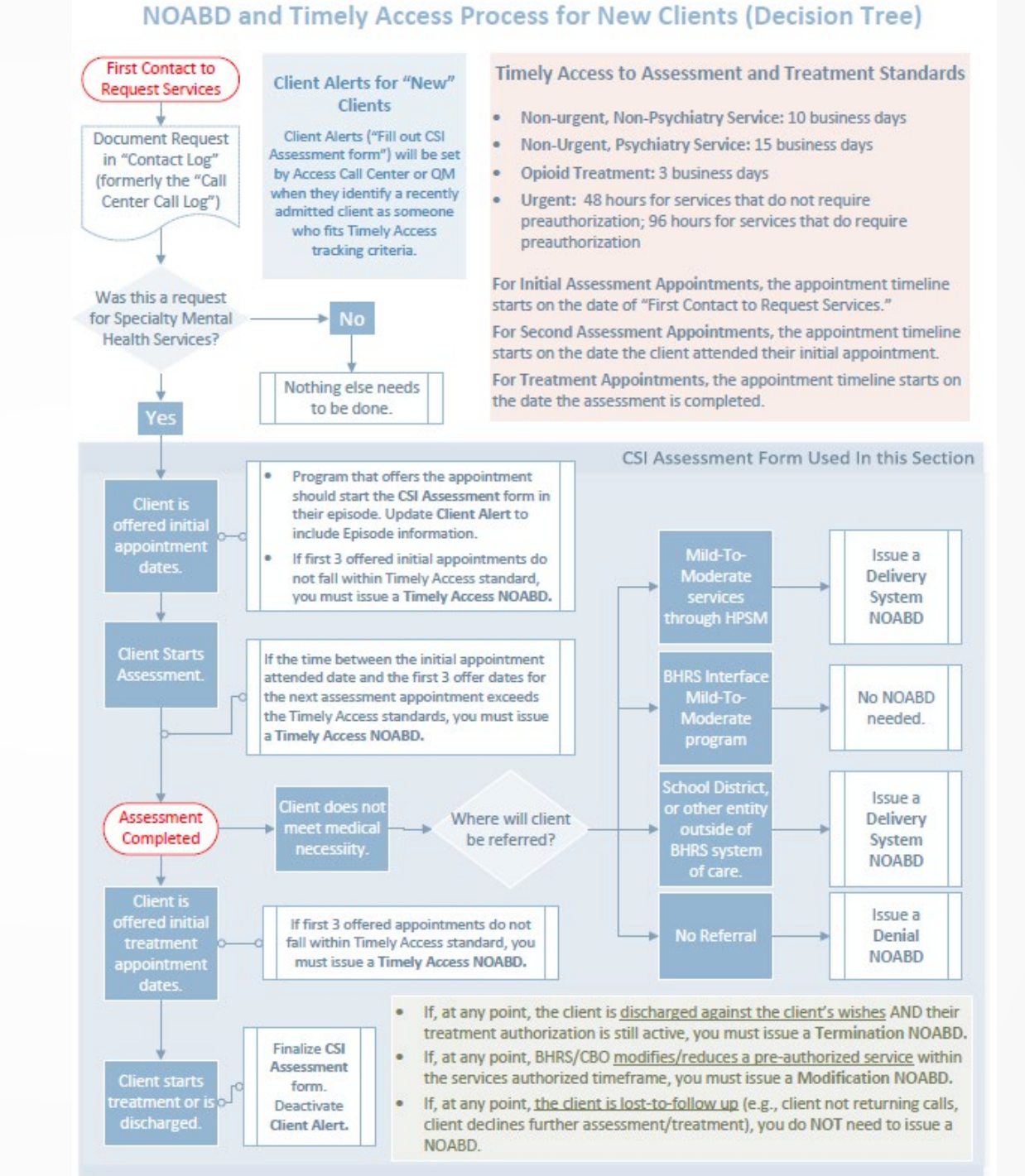

### Document Initial Requests for Services in these 3 places

#### Contact Log

#### Progress Note

CSI Assessment Form

# "Contact Log"

#### What is the Contact Log

• A form in Avatar used to log requests for services from someone who is NOT a current client.

#### When to complete the Contact Log

 Complete if the "person requesting services" contacts the clinical program directly and is <u>NOT</u> referred from the Call Center

#### <u>Facts</u>

- There does not need to be an episode open to complete the contact form.
- You do not need a Full name or insurance information.

#### Who completes the Contact Log

• <u>Completed by the staff responsible for receiving new</u> <u>requests.</u>

\*usually be the Unit Chief, OD, Program Specialist, Clinician. Beginning June 1, 2021: "<u>Contact Log</u>" will be available in Avatar This form is NOT just used for calls, <u>it is used for</u> any type of contact.

| ict Log 🤌 🔓 |                                                                                                    |                                                                                                    |
|-------------|----------------------------------------------------------------------------------------------------|----------------------------------------------------------------------------------------------------|
| Submit      | Call Time<br>Current H M AM/PM<br>Contact Type<br>Call Email Fax Mail Walk-in<br>Call Date<br>05/25/2021 T Y E<br>Program                                                                                                    | Reason For Call<br>Provider Request<br>General Information<br>Request for Mental Health Services<br>Lab Core Request for Info<br>Request for Medical/Dental Services<br>Request for AOD Services<br>Change of Provider/Rematch<br>Other |
|             | 004200 CRESTWOOD REDDING IMD<br>004201 CRESTWOOD REDDING SNF AUGMENTATN<br>005800 LAUREL PARK IMD<br>006200 MORTON BAKAR CENTER LOCKOUT<br>006600 SIERRA VISTA IMD<br>410000 NORTH COUNTY YOUTH<br>410101 NORTH COUNTY ADULT<br>410103 NORTH COUNTY YOUTH<br>Hospital<br>PES<br>PCP<br>Laboratory<br>Wrong Number | Other Name Not Known/Not Provided Name Not Known/Not Provided Service Provided in Preferred Language Staff Provided Language Service Interpreter used Referred for Grievance HPSM OCFA                                                  |

**Note:** a few teams use the *initial contact information form* instead of the Contact Log. Ask your supervisor which form your team uses.

Conta

0

**<u>Contact Log</u>** (formerly the "Call Center Call Log").

All the report will be renamed to "Contact Log" report

# **Document in "Progress Notes"**

Be detailed about what dates you "OFFERED"

Don't write "Spoke with client about possible dates for next appointment. Appointment set for August 12<sup>th</sup>."

Better: "Offered client next appointment dates of 8/5/2021, 8/7/2021 and 8/12/2021. Client <u>agreed to</u> attend on 8/12/2021."

- Reason for referral, who referred client, date of initial request for service
- Efforts to reach the client
- Whether or not the client meets <u>Medical Necessity</u> and will proceed to treatment
- Reason for closure of case or reason clinician could not follow up with client (e.g., "Client is homeless and phone was disconnected.")
- Assessment appointment date(s) offered (at least 3), and which offered appointments were accepted by the client
- Treatment appointment date(s) offered (at least 3), and which offered appointments were accepted by the client

# **Offering Appointments**

We must offer an appointment date within the following time frames or issue a NOABD:

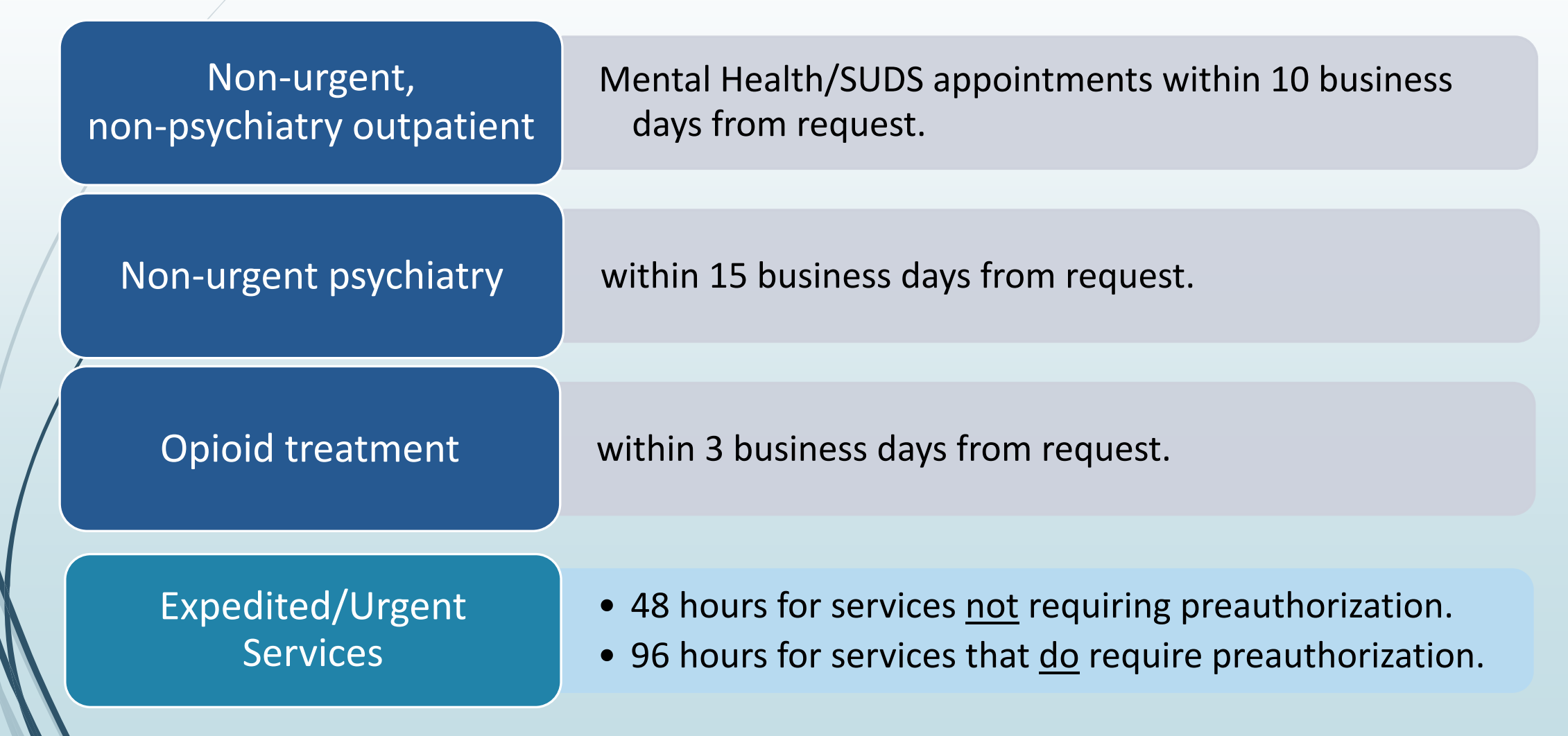

# "CSI Assessment Form" in Avatar or Paper Form for Some Contactors

#### Timely Access to Assessment and Treatment for Specialty Mental Health Services

Date Submitted

SAN MATEO COUNTY HEALTH BEHAVIORAL HEALTH

& RECOVERY SERVICES

| Program       MR#         Clinician       Foster<br>Youth?       Yes       I         Linician       Foster<br>Youth?       Yes       I         May to Submit form to QM Email this completed form to etsuil@Princeov.org.<br>Custions: Contact for Tsuji at etsuil@Princeov.org.       Intervention of the tot Tsuji at etsuil@Princeov.org.       Intervention         **For Contracted Agencies us a secure email to contact ff Tsuji at etsuil@Princeov.org.       Intervention       Intervention         Section 1: Referral Information         Date       Time       Type of Service       Urgent       Non-Urgent<br>Non-Psychiatry Psychiatry (Psychiatry (Psy No (Psychiatry (Psychiatry (Psychiatry (Psyc                                                                                                    | Name (Last, First, MI)                                                                                                    |                                                                |                                                                                                    |                                                                                                    |                                                       |                                               | DOB                                                                                                    |                                                                                         |                                                                   |                |
|----------------------------------------------------------------------------------------------------|----------------------------------------------------------------------------------------------------|----------------------------------------------------------------|----------------------------------------------------------------------------------------------------|----------------------------------------------------------------------------------------------------|-------------------------------------------------------|-----------------------------------------------|----------------------------------------------------------------------------------------------------|-----------------------------------------------------------------------------------------|-------------------------------------------------------------------|----------------|
| Clinician       Foster<br>Youkh?       Ves       I         How to Submit form to QM Email this completed form to estuilie@xmcqov.org.       operations: Contract Eri Tsuji at estuilie@xmcqov.org.       operations: Contract Eri Tsuji at estuilie@xmcqov.org.       operations: Contract Eri Tsuji at estuilie@xmcqov.org.       operations: Contract Eri Tsuji at estuilie@xmcqov.org.       operations: Contract Eri Tsuji at estuilie@xmcqov.org.       operations: Contract Eri Tsuji at estuilie@xmcqov.org.       operations: Contract Eri Tsuji at estuilie@xmcqov.org.       operations: Contract Eri Tsuji at estuilie@xmcqov.org.       operations: Contract Eri Tsuji at estuil@xmcqov.org.       operations: Contract Eri Tsuji at estuil@xmcqov.org.       operations: Contract Eri Tsuji at estuil@xmcqov.org.       operations: Contract Eri Tsuji at estuil@xmcqov.org.       operations: Contract Eri Tsuji at estuil@xmcqov.org.       operations: Contract Eri Tsuji at estuil@xmcqov.org.       operations: Contract Eri Tsuji at estuil@xmcqov.org.       operations: Contract Eri Tsuji at estuil@xmcqov.org.       operations: Contract Eri Tsuji at estuil@xmcqov.org.       operations: Contract Eri Tsuji at estuil@xmcqov.org.       operations: Contract Eri Tsuji at estuil@xmcqov.org.       operations: Contract: Contract: Contre: Contract: Contract                                                                                                    | Program                                                                                                    |                                                                |                                                                                                    |                                                                                                    |                                                       |                                               | MR#                                                                                                    |                                                                                         |                                                                   |                |
| Image: Add the stand of the standing stands out of the standing stands out of the standing standing standin                        | Clinician                                                                                                    |                                                                |                                                                                                    |                                                                                                    |                                                       |                                               | Foster<br>Youth?                                                                                             |                                                                                         | 'es 🔲                                                             | No             |
| Section 1: Referral Information         Date       Time       Type of Service       Urgent       Non-Urgent         Non-Psychiatry       Non-Psychiatry       Non-Psychiatry       Non-Psychiatry         Self (01)                                                                                                    | How to Submit form                                                                                                    | to QM Email thi<br>Questions:<br>ise a secure emai<br>which ye | is complet<br>Contact E<br>il or conta<br>ou can sul                                                         | ted form to <u>e</u><br>ri Tsujii at <u>ets</u><br>oct Eri Tsujii at<br>bmit the com                                               | tsujii@s<br>aujii@sn<br>t <u>etsujii(</u><br>pleted f | mcgov.org<br>ncgov.org<br>@smcgov.o<br>orm.** | or fax to                                                                                                    | (650) !<br>eive a !                                                                     | 525-1762.<br>secure em                                            | ail fro        |
| Date         Time         Type of Service         Urgent         Non-Urgent           Integrates         Date         Time         Type of Service         Urgent         Non-Psychiatry           Integrates         Date         Time         Type of Service         Non-Psychiatry         Psychiatry           Integrates         Integrates         Integrates         Non-Psychiatry         Psychiatry         Psychiatry           Integrates         Integrates         Integrates         Integrates         Integrates         Integrates           Integrates         Integrates         Integrates         Integrates         Integrates         Integrates           Integrates         Integrates         Integrates         Integrates         Integrates         Integrates           Integrates         Integrates         Integrates         Integrates         Integrates         Integrates         Integrates           Integrates         Integrates         Integrats         Integrats <td></td> <td>s</td> <td>ection 1:</td> <td>Referral Infor</td> <td>mation</td> <td></td> <th></th> <td></td> <td></td> <td></td>                                                                                                    |                                                                                                    | s                                                              | ection 1:                                                                                                    | Referral Infor                                                                                                    | mation                                                |                                               |                                                                                                    |                                                                                         |                                                                   |                |
| teferral Source         Set (01)       Emergency Room (09)       Street Outreach (16)         Significant Other (02)       Community Agency (10)       Division of Juvenile Hall / Camp / Ranc         Significant Other (03)       Social Services Agency (11)       Probation/Parole (18)         School (05)       Social Services Agency (12)       Probation/Parole (18)         Hedi-Cal Managed Care Plan (07)       Failhr-based Organization (13)       Crisis Services (21)         Hedi-Cal Managed Care Plan (07)       Failhr-based Organization (13)       Crisis Services (21)         Hedi-Cal Managed Care Plan (07)       Failhr-based Organization (13)       Crisis Services (21)         Hedi-Cal Managed Care Plan (07)       Failhr-based Organization (13)       Crisis Services (21)         Hedi-Cal Managed Care Plan (07)       Failhr-based Organization (13)       Crisis Services (21)         Homeless Services (15)       Cher referred (23)       Cher referred (23)         Section 2: Assessment       Appointment Date Offered as the<br>Date Offered as the Uate (Inter Offered Date       Time       Yes         First Assessment Appointment Date Offered       Date       Yes       No       Yes         Date Assessment Appointment Date Offered Date       Time       Yes       No       Yes         Date Assessment Appointment Date Offered       Date       Yes                                                                                                    | Date   Time of First Contact<br>to Request Services                                                                                                    | Date                                                           | Time                                                                                                    | Type of S<br>Requeste                                                                                                    | ervice<br>d                                           | Urge                                          | nt 🔲 N<br>Psychiatr                                                                                          | Von-Ur                                                                                  | gent<br>sychiatry(l                                               | MD/NF          |
| Self (01)       Emergency Room (09)       Street Outreach (16)         Family Member (02)       Mental Health Facility /       Duvenile Half / Camp / Ranc         Significant Other (03)       Social Services Agency (10)       Division of Juvenile Justice         Friend / Neighbor (04)       Social Services Agency (11)       Divosion of Juvenile Justice         School (05)       Social Services Agency (12)       Sate Hospital (20)         Medi-Cal Managed Care Plan (07)       Faith-based Organization (13)       Crisis Services (21)         Other County / Community Agency       Obbie Evaluation (22)       Other referred (23)         Other County / Community Agency       Obbie Evaluation (22)       Other referred (23)         Section 2: Assessment       Appointment Date Offered is the<br>appointment date that was offered to the Client.       Date Offered*       Accepted       Atten         First Assessment Appointment Date Offered       Date       Yes       No       Yes         Section 2: Assessment Appointment Date Offered       Date       Yes       No       Yes         Date Assessment Appointment Date Offered       Date       Yes       No       Yes         Date Assessment Appointment Date Offered       Date       Yes       No       Yes         Date Assessment Appointment Date Offered       Date       Yes <t< td=""><td>eferral Source</td><td></td><td></td><td></td><td></td><td></td><th></th><td></td><td></td><td></td></t<>                                                                                                    | eferral Source                                                                                                    |                                                                |                                                                                                    |                                                                                                    |                                                       |                                               |                                                                                                    |                                                                                         |                                                                   |                |
| Section 2: Assessment         Assessment: "Appointment Date Offered is the<br>appointment date that was offered to the client.       Date Offered"       Accepted       Atten<br>Accepted         First Assessment Appointment Date   Time Offered       Date       I'me       Yes       No       Yes         Second Assessment Appointment Date Offered       Date       Yes       No       Yes         Third Assessment Appointment Date Offered       Date       Yes       No       Yes         Date Client Actually Attended First<br>Assessment Appointment       Date       Yes       No       Yes         Date Assessment Appointment       Date       Yes       No       Yes         Date Assessment Appointment       Date       Yes       No       Yes         Date Assessment Appointment       Date       Section 5 and select the appropriate closure reason.         Section 3: Medical Necessity Determination       Section 3: Medical Necessity Determination                                                                                                    | family Member (02)     Significant Other (03)     Friend / Neighbor (04)     School (05)     Fee-For-Service Provider (     Medi-Cal Managed Care P     Federally Qualified Health     (08) | 06) F<br>Center (                                              | Mental He<br>Communit<br>ocial Serv<br>ubstance<br>facility / A<br>aith-base<br>Other Cou<br>14)<br>Iomeless | alth Facility /<br>ty Agency (10<br>ices Agency (1<br>Abuse Treatm<br>gency (12)<br>d Organizatio<br>nty / Commun<br>Services (15) | )<br>11)<br>nent<br>n (13)<br>nity Age                | ncy                                           | Juvenile H<br>Division o<br>Probation<br>Jail / Priso<br>State Hos<br>Crisis Serv<br>Mobile Ev<br>Other refe | lall / Ca<br>of Juver<br>/Parolo<br>(19)<br>pital (2<br>rices (2<br>aluatio<br>erred (2 | amp / Ran<br>hile Justice<br>e (18)<br>0)<br>1)<br>on (22)<br>23) | ch /<br>: (17) |
| Assessment: "Appointment Date Offered is the Appointment Date Offered" Appointment Appointment date that was offered to the client. Date Offered" Accepted Atten First Assessment Appointment Date   Time Offered Date Time   Yes   No   Yes Second Assessment Appointment Date Offered Date   Yes   No   Yes Date Client Actually Attended First Assessment Appointment Date Offered Date   Yes   No   Yes Date Client Actually Attended First Assessment Completed If Client did not start or did not complete the assessment process: Froceed to Section 5 and select the appropriate closure reason. Section 3: Medical Necessity Determination                                                                                                    |                                                                                                    |                                                                | Section                                                                                                    | n 2: Assessme                                                                                                    | int.                                                  |                                               |                                                                                                    |                                                                                         |                                                                   |                |
| His stassment Appointment Date Offered     Date     The No     Te     Third Assessment Appointment Date Offered     Date     Ves     No     Ves     No     Ves     No     Ves     Date     Client Actually Attended First     Assessment Appointment     Date     Ves     No     Ves     No     Ves     Ves     No     Ves     Ves     Ves     No     Ves     Ves     Ves     No     Ves     Ves     Ves     No     Ves     Ves     Ves     Ves     No     Ves     Ves | Assessment: *Appointment D<br>appointment date that was o                                                                                                    | ate Offered is the<br>fered to the client                      | e<br>nt.                                                                                                    | Appoir<br>Date O                                                                                                    | ffered*                                               |                                               | Appointm<br>Accepte                                                                                          | ent<br>ed                                                                               | Appoin<br>Atter                                                   | tment<br>nded  |
| Third Assessment Appointment Date Offered     Date     Yes     No     Yes       Date Client Actually Attended First<br>Assessment Appointment     Date Assessment Appointment     Image: Client Actually Attended First<br>Assessment Completed     Image: Client Actually Attended First<br>If client did not start or did not<br>complete the assessment process:     Proceed to Section 5 and select the appropriate closure reason.       Section 3: Medical Necessity Determination                                                                                                    | Second Assessment Appointme                                                                                                    | ment Date Offere                                               | ed                                                                                                    | Date                                                                                                    | ate                                                   | ne E                                          | Yes                                                                                                    | No                                                                                      | 1 Yes                                                             |                |
| Date Client Actually Attended First           Assessment Appointment           Date Assessment Completed           If client did not start or did not           Proceed to Section 5 and select the appropriate closure reason.           Section 3: Medical Necessity Determination                                                                                                    | Third Assessment Appointme                                                                                                    | ent Date Offered                                               |                                                                                                    | Da                                                                                                    | ate                                                   | Į                                             | Yes                                                                                                    | No                                                                                      | Tes 1                                                             |                |
| Date Assessment Completed         If client did not start or did not complete the assessment process:         Proceed to Section 5 and select the appropriate closure reason.           Section 3: Medical Necessity Determination         Section 3: Medical Necessity Determination                                                                                                    | Date Client Actually Attender<br>Assessment Appointment                                                                                                    | d First                                                        |                                                                                                    |                                                                                                    |                                                       |                                               |                                                                                                    |                                                                                         |                                                                   |                |
| If client <u>did not start</u> or <u>did not</u><br>complete the assessment process: Proceed to Section 5 and select the appropriate closure reason.<br>Section 3: Medical Necessity Determination                                                                                                    | Date Assessment Completed                                                                                                    |                                                                |                                                                                                    |                                                                                                    |                                                       |                                               |                                                                                                    |                                                                                         |                                                                   |                |
| Section 3: Medical Necessity Determination                                                                                                    | If client <u>did not start</u> or <u>did not</u><br><u>complete</u> the assessment pro                                                                                                    | t Procee                                                       | ed to Sect                                                                                                   | ion 5 and sele                                                                                                    | ect the a                                             | appropriate                                   | e closure                                                                                                    | reason                                                                                  | 2                                                                 |                |
|                                                                                                    |                                                                                                    | Section                                                        | 3: Medic                                                                                                    | al Necessity [                                                                                                    | Determi                                               | nation                                        |                                                                                                    |                                                                                         |                                                                   |                |
|                                                                                                    |                                                                                                    |                                                                |                                                                                                    |                                                                                                    |                                                       |                                               |                                                                                                    |                                                                                         |                                                                   |                |

| Chart a CSI Assess                                                    | ment a                                    |                                                        |
|-----------------------------------------------------------------------|-------------------------------------------|--------------------------------------------------------|
| • CSI Assessment                                                      |                                           |                                                        |
| INITIAL REQUEST INFOR<br>APPOINTMENT TRACKING<br>TRACKING DISPOSITION | Date Of First Contact To Request Services | Service Requested     Mental Health Services     Other |
| Submit                                                                | Time of First Contact to Request Services | Referral Source                                        |
| 8 🔺 🔶                                                                 | Details of Service Requested              |                                                        |
| Online Documentation                                                  | -Is this an urgent request?<br>Yes No     | Does this urgent service require pre-authorization?    |
|                                                                       | Additional Comments                       |                                                        |
|                                                                       |                                           |                                                        |
|                                                                       | ▼ APPOINTMENT TRACKING                    |                                                        |

# CSI Assessment Form

| Date Of First Contact To Request Services                                                                                                    | Service Requested                                                                                                    |
|----------------------------------------------------------------------------------------------------|----------------------------------------------------------------------------------------------------|
|                                                                                                    | Mental Health Services Psychiatry Services                                                                                    |
| - Time of First Contact to Request Services                                                                                                    |                                                                                                    |
|                                                                                                    | Referral Source                                                                                                    |
| Details of Service Requested                                                                                                    | 17                                                                                                    |
|                                                                                                    | -                                                                                                    |
| - Is this an urgent request?                                                                                                    | Does this urgent service require pre-authorization?                                                                           |
|                                                                                                    |                                                                                                    |
| Additional Comments                                                                                                    | _D/                                                                                                    |
|                                                                                                    |                                                                                                    |
| ▼ APPOINTMENT TRACKING                                                                                                    |                                                                                                    |
| Assessment Appointment First Offer Date                                                                                                    | Treatment Appointment First Offer Date                                                                                        |
|                                                                                                    |                                                                                                    |
| -Time of first offer assessment appointment - Urgent Only                                                                                                    | Treatment Appointment Second Offer Date                                                                                       |
| Салтен Н 🔜 М 🚍 АМ/РМ 🚍                                                                                                    |                                                                                                    |
| -Assessment Appointment Second Offer Date                                                                                                    | - Treatment Appointment Third Offer Date                                                                                      |
|                                                                                                    |                                                                                                    |
| Assessment Associations Third Offer Data                                                                                                    | Transment Associations of Accurated Data                                                                                      |
|                                                                                                    |                                                                                                    |
| -Assessment Appointment Accepted Date                                                                                                    | Treatment Start Date                                                                                                    |
|                                                                                                    |                                                                                                    |
| -Assessment Start Date                                                                                                    |                                                                                                    |
| Assessment Find Date                                                                                                    |                                                                                                    |
|                                                                                                    |                                                                                                    |
| ▼ TRACKING DISPOSITION                                                                                                    |                                                                                                    |
| Closure Reason                                                                                                    |                                                                                                    |
| Beneficiary did not accord any offered accoccement dates                                                                                                    | Please indicate which NOABDs, if any, were issued during this process.                                                        |
| Contracting the risk income interview matching contract                                                                                                    | Denial (Attachment C)                                                                                                    |
| Beneficiary accepts offered assessment date                                                                                                    | Delivery System (Attachment F)                                                                                                |
| <ul> <li>but did not attend initial assessment<br/>appointment.</li> </ul>                                                                                                    | Timely Access (Attachment H)                                                                                                  |
|                                                                                                    | Authorization Delay (Attachment G)                                                                                            |
| enericiary attends initial assessment                                                                                                    | Termination (Attachment E)                                                                                                    |
| process.                                                                                                    | Other                                                                                                    |
| Beneficiary completes assessment process but declines offered                                                                                                    | I NO NOABDs were issued                                                                                                    |
| oreatment dates.                                                                                                    | Type full name of Program that completed this form. (Only fill<br>this answer out after 'Treatment Start Date' OR 'Closed Out |
| Beneficiary accepts offered treatment date                                                                                                    | Photo: Description of the same different laws                                                                                 |
| Beneficiary accepts offered treatment date<br>but did not attend initial treatment                                                                                                    | Date' have been filled in).                                                                                                   |
| Beneficiary accepts offered treatment date<br>but did not attend initial treatment<br>appointment.<br>Beneficiary does not meet medical necessity criteria.                                                                                                    | Date' have been filled in).                                                                                                   |
| Beneficiary accepts offered treatment date<br>but did not attend initial treatment<br>appointment.<br>Beneficiary does not meet medical necessity criteria.<br>Referred To                                                                                                    | Date' have been filled in).                                                                                                   |
| Beneficiary accepts offered treatment date<br>but did not attend initial treatment<br>appointment.<br>Beneficiary does not meet medical necessity criteria.<br>Referred To-                                                                                                    | Date' have been filled in).                                                                                                   |
| Beneficiary accepts offered treatment date but did not attend initial treatment appointment. Beneficiary does not meet medical necessity criteria. Referred To Managed Care Plan Fee-For-Service Provider                                                                                              | Date' have been filled in).                                                                                                   |
| Beneficiary accepts offered treatment date<br>but did not attend initial treatment<br>appointment.<br>Beneficiary does not meet medical necessity criteria.<br>Referred To-<br>Managed Care Plan<br>Pee-For-Service Provider<br>Other (Specify)                                                        | Date' have been filled in).                                                                                                   |
| Beneficiary accepts offered treatment date<br>but did not attend initial treatment<br>appointment.<br>Beneficiary does not meet medical necessity criteria.<br>Referred To<br>Managed Care Plan<br>Fee-For-Service Provider<br>Other (Specify)<br>No Referral                                          | Date' have been filled in).                                                                                                   |
| Beneficiary accepts offered treatment date<br>but did not attend initial treatment<br>appointment.<br>Beneficiary does not meet medical necessity criteria.<br>Referred To<br>Poe-For-Service Provider<br>Other (Specify)<br>No Referral<br>Referred To Other                                          | Date' have been filled in).                                                                                                   |
| Beneficiary accepts offered treatment date<br>but did not attend initial treatment<br>appointment.<br>Beneficiary does not meet medical necessity criteria.<br>Referred To-<br>Managed Care Plan<br>Pice-For-Service Provider<br>Other (Specify)<br>No Referral<br>Referred To Other                   | Date' have been filled in).                                                                                                   |
| Beneficiary accepts offered treatment date<br>but did not attend initial treatment<br>appointment.<br>Beneficiary does not meet medical necessity criteria.<br>Referred To-<br>Managed Care Plan<br>Pee-For-Service Provider<br>Other (Specify)<br>No Referral<br>Referred To Other<br>Closed Out Date | Date' have been filled in).                                                                                                   |

# Tracking - CSI Assessment form

To find the form, type "CSI Assessment" into the "Search Forms" box in Avatar.

Then select the episode in which you will create the form.

| Search Forms CSI Assessment        |                                                         |     |
|------------------------------------|---------------------------------------------------------|-----|
| Name                               | Menu Path                                               |     |
| CSI Assessment                     | Avatar PM / Client Management / California Required EDI | i i |
| New Clients Needing CSI Assessment | Avatar PM / Reports                                     |     |
|                                    |                                                         |     |
|                                    |                                                         |     |
| <= Previous 25                     | 1 through 2 of 2 Next 25                                | =>  |
|                                    |                                                         |     |

# Tracking - CSI Assessment Form

If the client has had a CSI Assessment form started/completed already, you will see a screen listing the existing CSI Assessment forms for that client.

| CSI Assessment 🔹 📑              |                              |                           |                       |                     |
|---------------------------------|------------------------------|---------------------------|-----------------------|---------------------|
| Date Of F. Contact To Req. Srv. | Appointment First Offer Date | Appointment Accepted Date | Assessment Start Date | Assessment End Date |
| 05/06/2021                      | 05/06/2021                   |                           |                       |                     |
|                                 |                              |                           |                       |                     |
|                                 |                              |                           |                       |                     |
|                                 |                              |                           |                       |                     |
|                                 |                              |                           |                       |                     |
|                                 |                              |                           |                       | ]                   |
| Add Ed                          | it Del                       | <u>C</u> ancel            |                       |                     |
|                                 |                              |                           |                       |                     |

Do <u>NOT</u> click "Delete" unless QM gives you permission to do so. If you made a mistake and believe you need to delete an existing form, please contact ASK QM at <u>HS\_BHRS\_ASK\_QM@smcgov.org</u>.

### **Tracking -** Offering an Initial Assessment Appointment: Minimum Info Needed to Save Form

Treatment Appointment Accented Date

| CSI Assessme                                 | ent e 🛃                                                                                                    |
|----------------------------------------------|----------------------------------------------------------------------------------------------------|
| CSI Assessment     INITIAL REQUEST INFOR     | ▼ INITIAL REQUEST INFORMATION                                                                                                    |
| APPOINTMENT TRACKING<br>TRACKING DISPOSITION | Date Of First Contact To Request Services       Service Requested         Image: Contact To Request Services       Mental Health Services         Image: Contact To Request Services       Other |
| Submit                                       | Current     H     M     AM/PM     Referral Source                                                                                                    |
|                                              | Details of Service Requested                                                                                                    |
| Online Documentation                         |                                                                                                    |
|                                              | Is this an urgent request?     Does this urgent service require pre-authorization?       Yes     No                                                                                              |
|                                              | Additional Comments                                                                                                    |
|                                              |                                                                                                    |
|                                              | ▼ APPOINTMENT TRACKING                                                                                                    |
|                                              | Assessment Appointment First Offer Date                                                                                                    |
|                                              | Time of first offer assessment appointment - Urgent Only       Treatment Appointment Second Offer Date         Current       H       H       AM/PM       T       Y       H                       |
|                                              | Assessment Appointment Second Offer Date                                                                                                    |

Assessment Annointment Third Offer Date

- Wait until you have offered an appointment to start this form.
- The program that offers the initial appointment dates will start the CSI Assessment form in their episode (not ICI episode).

### **Tracking -** Offering an Initial Assessment Appointment: *"Urgent" Section*

| 🐴 Chart 🤉    | CSI Assessme | nt e 🛃                                                   |                                                     |
|--------------|--------------|----------------------------------------------------------|-----------------------------------------------------|
| • CSI Assess | ment         |                                                          |                                                     |
|              | QUEST INFOR  | Date Of First Contact To Dequest Services                | Sarvico Doguostad                                   |
| TRACKING     | DISPOSITION  |                                                          | Mental Health Senvices                              |
|              |              |                                                          | Other                                               |
|              |              | Time of First Contact to Request Services                |                                                     |
| Sut          | Dmit         | Current H H AM/PM                                        | Referral Source                                     |
|              |              | Details of Service Deguested                             |                                                     |
|              | <u>*</u>     |                                                          | ▲ [¥                                                |
|              |              |                                                          |                                                     |
|              |              |                                                          |                                                     |
| Online Docun | nentation    |                                                          |                                                     |
|              |              | Is this an urgent request?                               | Does this urgent service require pre-authorization? |
|              |              | Ves No                                                   | O Yes O No                                          |
|              |              | Additional Commonts                                      |                                                     |
|              |              | Additional comments                                      |                                                     |
|              |              |                                                          |                                                     |
|              |              |                                                          | -                                                   |
|              |              |                                                          | · · · · · ·                                         |
|              |              | ▼ APPOINTMENT TRACKING                                   |                                                     |
|              | (            | Assessment Appointment First Offer Date                  | Treatment Appointment First Offer Date              |
|              |              |                                                          |                                                     |
|              | - F          | Time of first offer assessment appointment - Urgent Only | - Treatment Appointment Second Offer Date-          |
|              |              | Current H - M - AM/PM                                    |                                                     |
|              |              |                                                          |                                                     |
|              |              | Assessment Appointment Second Oller Date                 | Treatment Appointment Third Offer Date              |
|              |              |                                                          |                                                     |
|              |              | Assessment Appointment Third Offer Date                  | Treatment Appointment Accepted Date                 |

- Prior authorization (referral from BHRS) is required for the following outpatient services:
  - Therapeutic
     Behavioral Services
  - Intensive Home-Based Services (IHBS)

### **Tracking -** Offering an Initial Assessment Appointment: Appointment Tracking

| ▼ APPOINTMENT TRACKING                   |                                                                                                    |
|------------------------------------------|----------------------------------------------------------------------------------------------------|
| Assessment Appointment First Offer Date  | Treatment Appointment First Offer Date Treatment Appointment Second Offer Date Treatment Appointment Second Offer Date T |
| Assessment Appointment Second Offer Date | Treatment Appointment Third Offer Date                                                                                   |
| Assessment Appointment Third Offer Date  | Treatment Appointment Accepted Date                                                                                      |
| Assessment Appointment Accepted Date     | Treatment Start Date                                                                                                    |
| Assessment Start Date                    |                                                                                                    |

Assessment End Date

- Assessment Appointment Offer Date(s)- up to three can be recorded here
- Assessment Appointment Accepted Date is the offered appointment date that the client accepted.

If the client was lost to follow-up before you could offer an appointment, you do **<u>NOT</u>** need to start the CSI Assessment Form.

### **Tracking -** Offering an Initial Assessment Appointment: *Client Alert*

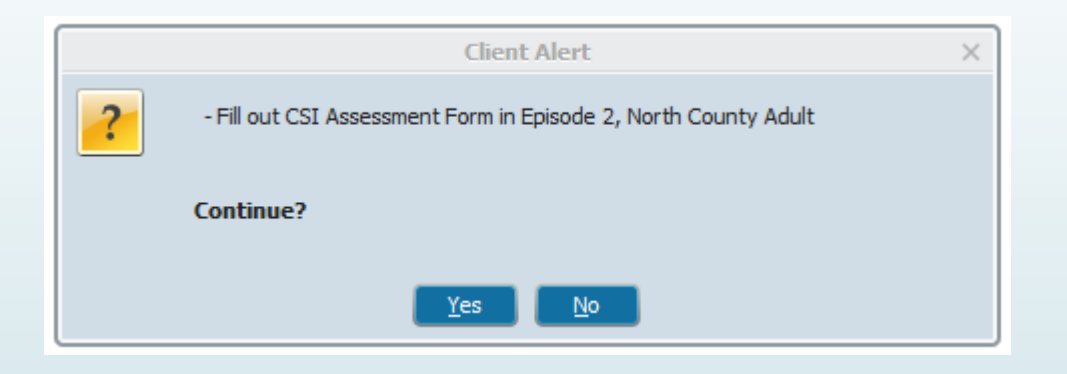

The program that offers the initial appointment dates and starts the CSI form will edit the alert to include in which Episode the CSI Assessment form is located

# Offering an Initial Assessment Appointment: Client Alert

| Client Alerts        | *                                                                                                    |                                                                                                    |
|----------------------|----------------------------------------------------------------------------------------------------|----------------------------------------------------------------------------------------------------|
| • Client Alerts      | <b>▼</b>                                                                                                    |                                                                                                    |
|                      | Type Of Alert                                                                                                    | Warning (Custom)                                                                                                    |
| Submit               | Custom Message<br>Fill out the CSI Assessment forn in Episode 3 North County Adult                                                                                                    |                                                                                                    |
|                      | Active or Active for Date Range  Active Or Date Range  Start Date                                                                                                    | Visabled<br>O Yes O No                                                                                                 |
|                      |                                                                                                    |                                                                                                    |
| Online Documentation | AIMS Report (Avatar CWS)<br>All Forms<br>Allergies and Hypersensitivities (Avatar CWS)<br>Ambulatory Progress Notes (Avatar CWS)<br>Ambulatory Progress Notes (Diagnosis Entry) (Avatar CWS)<br>AOD 60 Day Plan (Avatar CWS)                         | Add this Episode information once<br>CSI Assessment form has been<br>started: "in Episode [number],<br>Episode [name]" |
|                      | Episode(s)  All Episodes  Episode # 1 Admit: 06/02/2012 Discharge: 05/28/2015 Program: 000 Episode # 11 Admit: 03/26/2016 Discharge: 04/11/2016 Program: 41 Episode # 12 Admit: 04/08/2016 Discharge: 04/08/2016 Program: Z0  Community Alert Yes No | 5600 SIERRA VISTA IMD<br>10108 NORTH COUNTY TOTAL WELLNESS<br>0420001 JAMES O'TOLLE CTRR GE 31DAY IA                   |

# Tracking - From Assessment Start to Assessment End

| ▼ APPOINTMENT TRACKING                   |                                        |
|------------------------------------------|----------------------------------------|
| Assessment Appointment First Offer Date  | Treatment Appointment First Offer Date |
| Assessment Appointment Second Offer Date | Treatment Appointment Third Offer Date |
| Assessment Appointment Third Offer Date  | Treatment Appointment Accepted Date    |
| Assessment Appointment Accepted Date     | Treatment Start Date                   |
| Assessment Start Date                    |                                        |
| Assessment End Date                      |                                        |

- Assessment Start Date is the date the client attends their initial appointment.
- Assessment End Date is the date you make a determination of medical necessity and finalize the assessment

# From Assessment Start to Assessment End: Subsequent Assessment Appointments

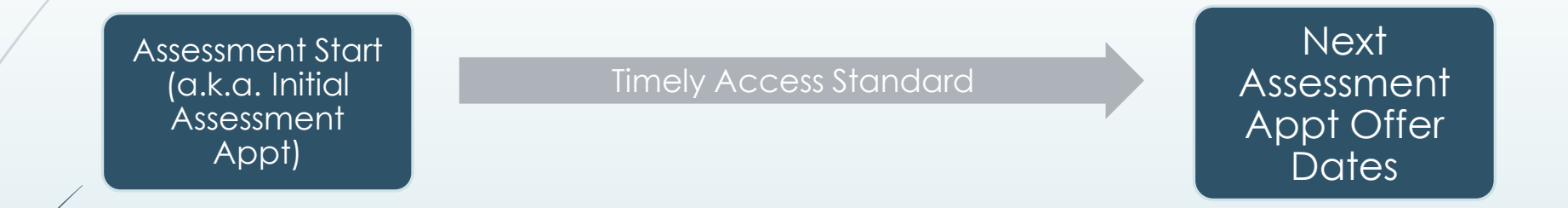

#### Common NOABDs during this phase:

- The appointment after the Assessment Start Date should also take place in a timely manner <u>or you must issue a NOABD</u>
- If the <u>client is lost to follow-up</u> you do **<u>NOT</u>** need to issue a NOABD.

(e.g., client is not returning calls, client declines further assessment/treatment),

### NOABDs - Assessment End - Client does not meet medical necessity:

 Issue NOABDs if client does not meet medical necessity:

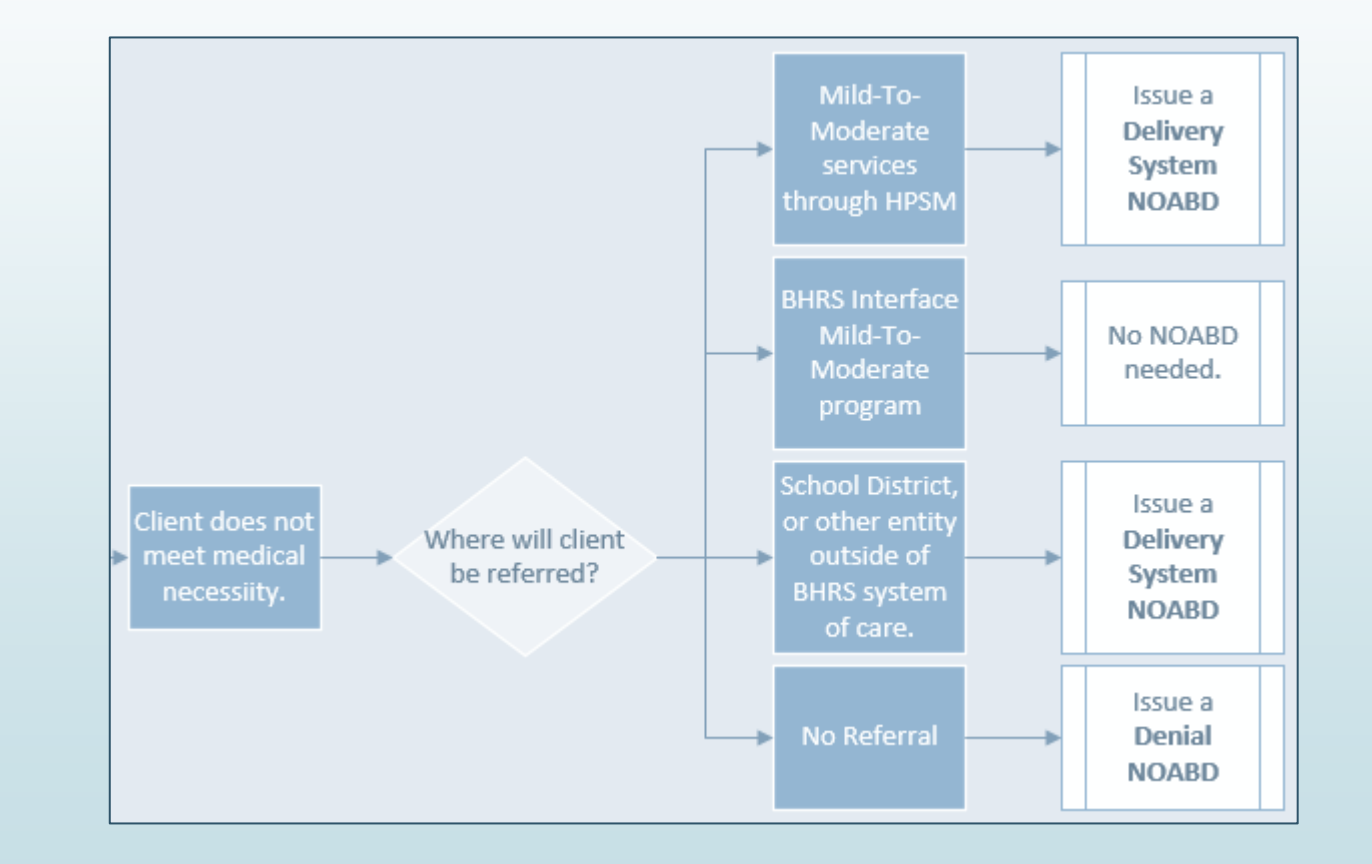

# Tracking - Offering Treatment Appointments

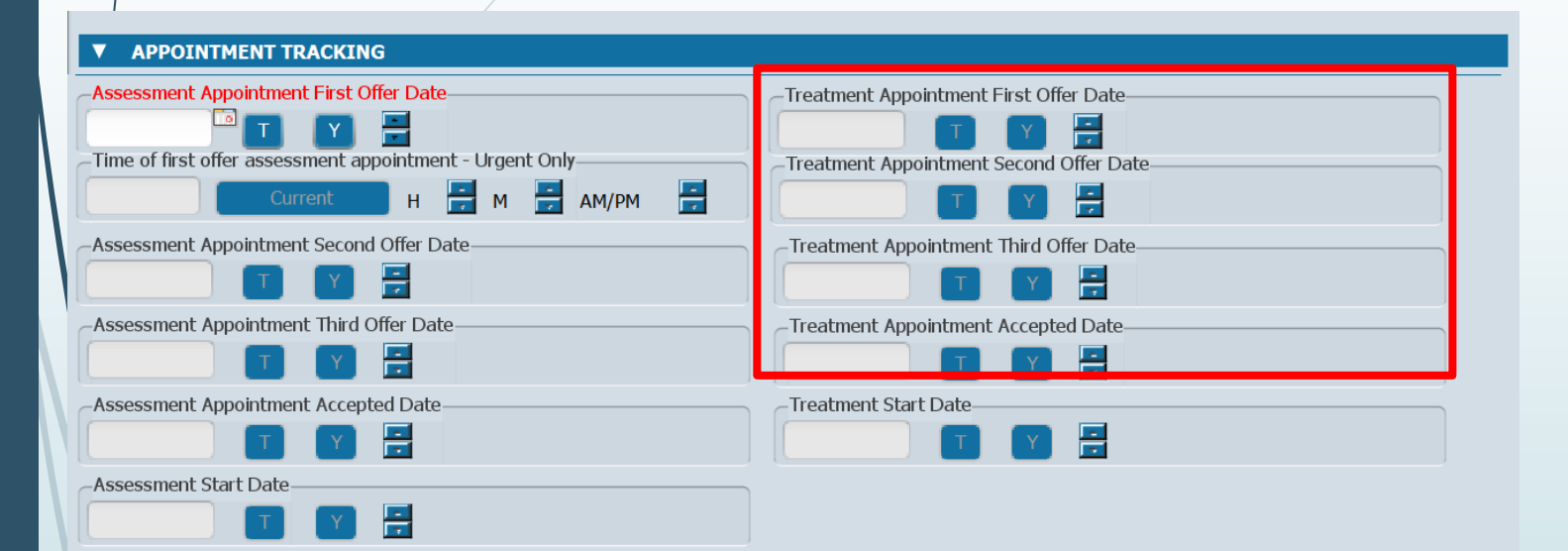

Assessment End Date

÷

- Treatment Appointment Offer Date(s) - up to three can be recorded here.
- Treatment Appointment Accepted Date is the offered appointment date that the client accepted.

 Plan Development does NOT count as a Treatment Appointment

# **NOABD - Offering Treatment Appointments**

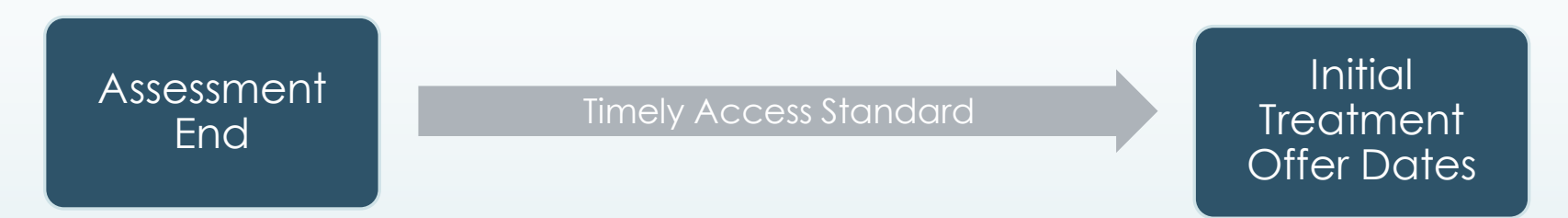

#### Common NOABDs during this phase:

- Make sure that the first three <u>treatment appointment offers</u> occur within the Timely Access standards (timeline starts at Assessment End Date).
- If none of the offered appointments fall within that timeframe, you must issue a Timely Access NOABD.

The beginning of the timeline for treatment appointments is the Assessment End Date.

### Recap-Timely Access NOABDs

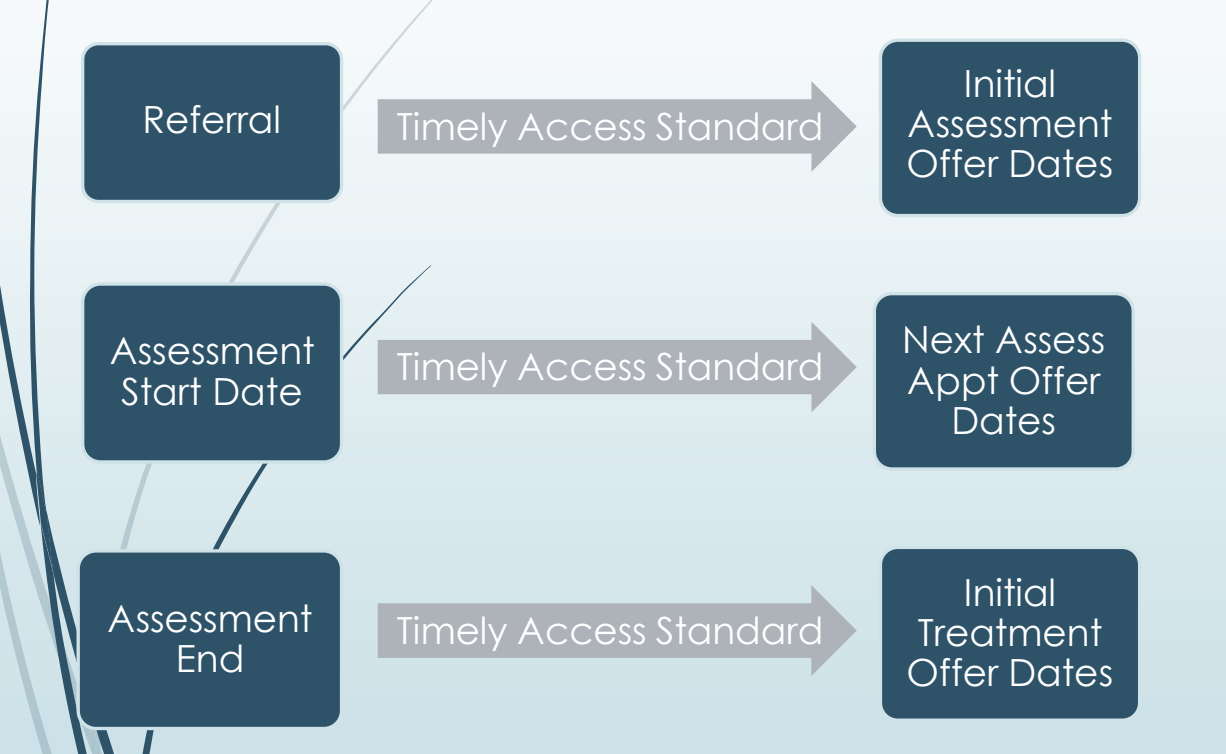

- If the date of the first three offered appointments, at any of these points, exceeds the Timely Access standard, you must issue a **Timely Access NOABD**.
- If, at any point, the client is lost to followup (e.g., client is not returning calls, client declines further assessment/treatment), you do <u>NOT</u> need to issue a NOABD.

# **Tracking -** Terminating the Process: Treatment Start Date

| APPOINTMENT TRACKING     Assessment Appointment First Offer Date     Time of first offer assessment appointment - Urgent Only   Treatment Appointment Second Offer Date   Current     H      Treatment Appointment Third Offer Date   Treatment Appointment Third Offer Date   Treatment Appointment Accepted Date   Treatment Appointment Accepted Date   Treatment Start Date   Treatment Start Date                                           |
|----------------------------------------------------------------------------------------------------|
| Assessment Appointment First Offer Date     Time of first offer assessment appointment - Urgent Only     Current     H     M     Assessment Appointment Second Offer Date     Treatment Appointment Third Offer Date     Treatment Appointment Third Offer Date     Treatment Appointment Third Offer Date     Treatment Appointment Third Offer Date     Treatment Appointment Accepted Date     Treatment Start Date     Assessment Start Date |
| Time of first offer assessment appointment - Urgent Only   Current H M AM/PM AM/PM AM/PM Assessment Appointment Second Offer Date Treatment Appointment Third Offer Date Treatment Appointment Third Offer Date Treatment Appointment Accepted Date Treatment Start Date Assessment Appointment Accepted Date Treatment Start Date                                                                                                    |
| Time of first offer assessment appointment - Urgent Only   Current H M AM/PM AM/PM AM/PM Assessment Appointment Second Offer Date Treatment Appointment Third Offer Date Treatment Appointment Third Offer Date Treatment Appointment Accepted Date Treatment Appointment Accepted Date Treatment Start Date Treatment Start Date                                                                                                    |
| Current H   Assessment Appointment Second Offer Date   Treatment Appointment Third Offer Date Treatment Appointment Third Offer Date Treatment Appointment Accepted Date Treatment Start Date Treatment Start Date Treatment Start Date                                                                                                    |
| Assessment Appointment Second Offer Date     Treatment Appointment Third Offer Date     Assessment Appointment Third Offer Date     Treatment Appointment Accepted Date     Treatment Start Date     Assessment Start Date                                                                                                    |
| Assessment Appointment Third Offer Date   Assessment Appointment Accepted Date Treatment Appointment Accepted Date Treatment Start Date Assessment Start Date                                                                                                    |
| Assessment Appointment Third Offer Date   Treatment Appointment Accepted Date Treatment Start Date Assessment Start Date                                                                                                    |
| Assessment Appointment Accepted Date     T        T     T <td< td=""></td<>                      |
| Assessment Appointment Accepted Date Treatment Start Date Teatment Start Date Assessment Start Date                                                                                                    |
| Assessment Start Date                                                                                                    |
| Assessment Start Date                                                                                                    |
|                                                                                                    |
|                                                                                                    |
| Assessment End Date                                                                                                    |
|                                                                                                    |
|                                                                                                    |
|                                                                                                    |
|                                                                                                    |
|                                                                                                    |
|                                                                                                    |
|                                                                                                    |

- The Treatment Start Date is the date the client attends their initial treatment appointment.
- Leave blank if client did NOT attend their initial treatment appointment.

# **Tracking -** Terminating the Process: Closure Reason and Closed Out Date

#### TRACKING DISPOSITION

#### -Closure Reason-

- Beneficiary did not accept any offered assessment dates.
- Beneficiary accepts offered assessment date but did not attend initial assessment appointment.
- Beneficiary attends initial assessment appointment but did not complete assessment process.
- Beneficiary completes assessment process but declines offered treatment dates.

Beneficiary accepts offered treatment date but did not attend initial treatment appointment.

Beneficiary does not meet medical necessity criteria.

#### -Referred To-

- Managed Care Plan
- Fee-For-Service Provider
- Other (Specify)
- No Referral

#### Referred To Other

| -Closed Out Date            |     |  |
|-----------------------------|-----|--|
|                             | Y   |  |
| -Include in CSI Submission? |     |  |
| <u> </u>                    | ○ Y |  |

Please indicate which NOABDs, if any, were issued during this process.

- Denial (Attachment C)
- Delivery System (Attachment F)
- Timely Access (Attachment H)
- Authorization Delay (Attachment G)
- Termination (Attachment E)
- Other
- No NOABDs were issued

Type full name of Program that completed this form. (Only fill this answer out after 'Treatment Start Date' OR 'Closed Out Date' have been filled in).

-01

- The Closed Out Date is the date the client was discharged.
- Do NOT fill out if Treatment Start Date in the Appointment Tracking section is filled in.

## **Tracking -** Terminating the Process: *"Referred To" Section*

-01

#### TRACKING DISPOSITION

#### -Closure Reason

- Beneficiary did not accept any offered assessment dates.
- Beneficiary accepts offered assessment date
- but did not attend initial assessment appointment.
- Beneficiary attends initial assessment appointment but did not complete assessment
- process. Beneficiary completes assessment process but declines offered
- treatment dates.
- Beneficiary accepts offered treatment date
- ) but did not attend initial treatment

#### appointmen

Beneficiary does not meet medical necessity criteria.

#### -Referred To-

- Managed Care Plan
- Fee-For-Service Provider
- Other (Specify)
- 🕖 No Referral

#### Referred To Other

| -Closed Out Date           |     |  |  |
|----------------------------|-----|--|--|
|                            |     |  |  |
| Include in CSI Submission? |     |  |  |
| Include in CS1 Submission: |     |  |  |
| ○ N                        | ○ Y |  |  |

- Denial (Attachment C)
- Delivery System (Attachment F) Timely Access (Attachment H)
- Authorization Delay (Attachment G)
- Termination (Attachment E)
- Other
- No NOABDs were issued

Type full name of Program that completed this form. (Only fill this answer out after 'Treatment Start Date' OR 'Closed Out Date' have been filled in). "Referred To" section should <u>only</u> be filled out if "Beneficiary does not meet medical necessity criteria." Otherwise, leave it blank.

# **Tracking -** Terminating the Process: NOABD Section

| ▼ TRACKING DISPOSITION                                                                                                    |                                                                                                    |
|----------------------------------------------------------------------------------------------------|----------------------------------------------------------------------------------------------------|
| Closure Reason <ul> <li>Beneficiary did not accept any offered assessment dates.</li> <li>Beneficiary accepts offered assessment date</li> <li>but did not attend initial assessment<br/>appointment.</li> <li>Beneficiary attends initial assessment</li> <li>appointment but did not complete assessment<br/>process.</li> <li>Beneficiary completes assessment process but declines offered</li> </ul> | Please indicate which NOABDs, if any, were issued during this process.  Denial (Attachment C) Delivery System (Attachment F) Timely Access (Attachment H) Authorization Delay (Attachment G) Termination (Attachment E) Other No NOABDs were issued |
| <ul> <li>treatment dates.</li> <li>Beneficiary accepts offered treatment date</li> <li>but did not attend initial treatment<br/>appointment.</li> <li>Beneficiary does not meet medical necessity criteria</li> </ul>                                                                                                    | Type full name of Program that completed this form. (Only fill<br>this answer out after 'Treatment Start Date' OR 'Closed Out<br>Date' have been filled in).                                                                                        |

-Referred To

) Managed Care Plan ) Fee-For-Service Provider

Other (Specify) No Referral

Referred To Other

-Closed Out Date-

N

-Include in CSI Submission?-

**Y** 

If, at any point in the process, you issued a NOABD to the client, select which NOABD was issued.

\*For more information on NOABDs, please see QM's NOABD training available in LMS.

# **Tracking -** Terminating the Process: "Include in CSI Submission" Section

#### TRACKING DISPOSITION

#### -Closure Reason

- Beneficiary did not accept any offered assessment dates.
- Beneficiary accepts offered assessment date but did not attend initial assessment appointment.
- Beneficiary attends initial assessment appointment but did not complete assessment process.
- Beneficiary completes assessment process but declines offered treatment dates.
- Beneficiary accepts offered treatment date but did not attend initial treatment appointment.
- Beneficiary does not meet medical necessity criteria.

#### Referred To

- 🕖 Managed Care Plan
- Fee-For-Service Provider
- Other (Specify)
- No Referral

#### Referred To Other

| Closed Out Date                    | Y |  |  |
|------------------------------------|---|--|--|
| -Include in CSI Submission?<br>N Y |   |  |  |

Please indicate which NOABDs, if any, were issued during this process.

- Denial (Attachment C)
- Delivery System (Attachment F)
- Timely Access (Attachment H)
- Authorization Delay (Attachment G)
- Termination (Attachment E)
- Other
- No NOABDs were issued

Type full name of Program that completed this form. (Only fill this answer out after 'Treatment Start Date' OR 'Closed Out Date' have been filled in).

**▲**[)

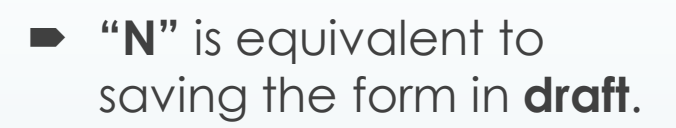

- "Y" is equivalent to finalizing the form.
- Only finalize ("Y") when client has either a <u>Closed</u> <u>Out Date</u> or <u>Treatment</u> <u>Start Date</u> filled in.

# **Tracking -** Terminating the Process: "Type Full Name of Program" Section

**▲ [**]

#### TRACKING DISPOSITION -Closure Reason Please indicate which NOABDs, if any, were issued during this process. Beneficiary did not accept any offered assessment dates. Denial (Attachment C) Beneficiary accepts offered assessment date Delivery System (Attachment F) but did not attend initial assessment Timely Access (Attachment H) appointment. Authorization Delay (Attachment G) Beneficiary attends initial assessment Termination (Attachment E) appointment but did not complete assessment Other process. No NOABDs were issued Beneficiary completes assessment process but declines offered treatment dates. Type full name of Program that completed this form. (Only fill this answer out after 'Treatment Start Date' OR 'Closed Out Beneficiary accepts offered treatment date Date' have been filled in). but did not attend initial treatment appointment. Beneficiary does not meet medical necessity criteria. -Referred To-Managed Care Plan Fee-For-Service Provider Other (Specify) No Referral Referred To Other -Closed Out Date

-Include in CSI Submission?-

Y ()

O N

 Fill this out only when you're ready to "finalize" the form.

### **Tracking -** Terminating the Process: *Client Alert*

| Client Alert         | 5 P 🛃                                                                                                    |                                                                                                    |
|----------------------|----------------------------------------------------------------------------------------------------|----------------------------------------------------------------------------------------------------|
| • Client Alerts      | <b>▼</b>                                                                                                    |                                                                                                    |
|                      | Type Of Alert                                                                                                    | Warning (Custom)                                                                                         |
| Submit               | Custom Message                                                                                                    |                                                                                                    |
| Submit               | Fill out the CSI Assessment form in Episode 3 North County Adult                                                                                                    |                                                                                                    |
|                      | Active or Active for Date Range<br>Active O Active for Date Range                                                                                                    | Disabled ONO                                                                                             |
|                      | Start Date                                                                                                    |                                                                                                    |
|                      | Applicable Forms                                                                                                    |                                                                                                    |
| Online Documentation | AIMS Report (Avatar CWS)                                                                                                    |                                                                                                    |
|                      | Allergies and Hypersensitivities (Avatar CWS)                                                                                                    | Change the selection from                                                                                |
|                      | Ambulatory Progress Notes (Avatar CWS)                                                                                                    | "No" to "Yes" to                                                                                         |
|                      | AOD 60 Day Plan (Avatar CWS)                                                                                                    | Disable/Deactivate the alert.                                                                            |
|                      | Episode(s)                                                                                                    |                                                                                                    |
|                      | All Episodes  Episode # 1 Admit: 06/02/2012 Discharge: 05/28/2015 Program: 0  Episode # 11 Admit: 03/26/2016 Discharge: 04/11/2016 Program: Episode # 12 Admit: 04/08/2016 Discharge: 04/08/2016 Program: | 206600 SIERRA VISTA IMD<br>410108 NORTH COUNTY TOTAL WELLNESS<br>ZD420001 JAMES O'TOLLE CTRR GE 31DAY IA |
|                      | ▼                                                                                                    |                                                                                                    |
|                      | Ores Ores                                                                                                    |                                                                                                    |

### Timely Assessment Tracking Process: Recap

NOABDs to be issued as appropriate throughout this process.

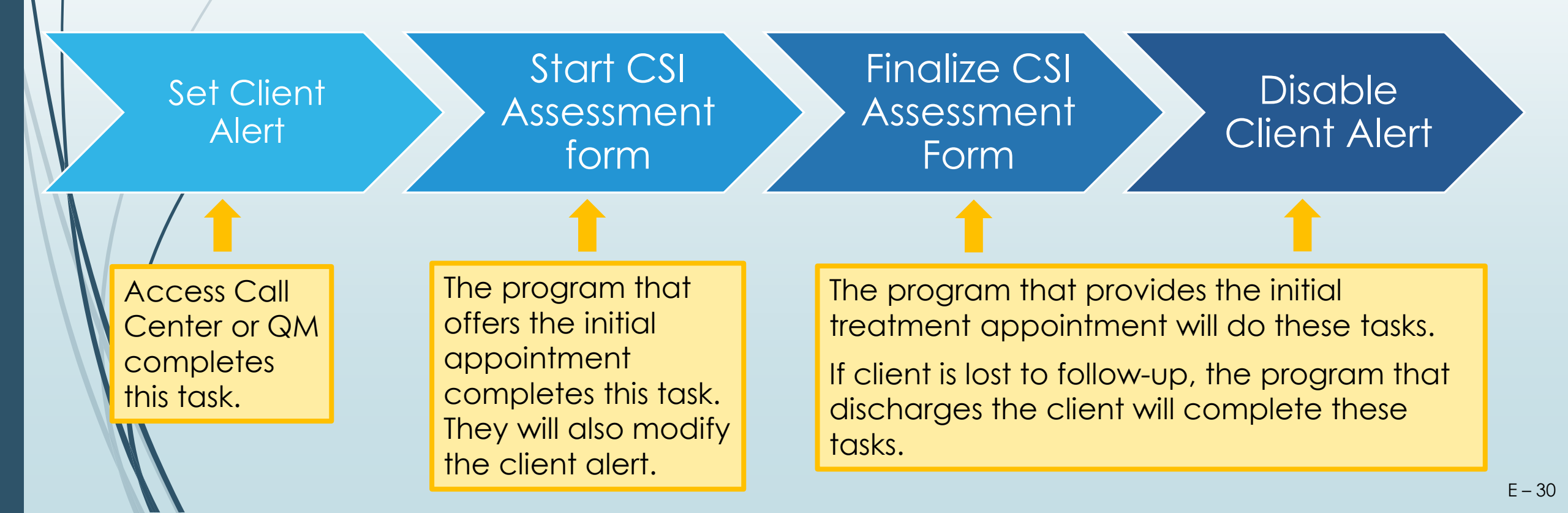

### Implementation Plan

June 1<sup>st</sup> Begin Phasing in Use of the CSI Assessment Form Programs should identify who will:

- -- Fill out the CSI Assessment form.
- -- Ensure that CSI Assessment forms are being filled out.
- -- Modify/deactivate Client Alert.

July 1<sup>st</sup> Full Implementation

### Upcoming Related Webinar!

#### ASK QM Clinical Documentation WEBINAR

New Avatar NOABD (Notices of Adverse Benefit Determination) Form: Avatar Demonstration & NOABD Q&A.

Intended for all mental health staff and their supervisor that use Avatar and receive requests for service and/or provide assessment for medical necessity or treatment. Any BHRS staff that completes NOABD and/or authorization services.

#### July 21, 2021 - Wednesday 1pm to 2pm

https://zoom.us/j/921784062 By phone: 1-669-900-6833, Meeting ID: 921 784 062

### Resources

#### Email your questions to Ask QM at <u>HS\_BHRS\_ASK\_QM@smcgov.org</u>

#### NOABD Information

Consumer Problem and Resolution & NOA (BHRS Policy 19-01)

- NOABD User Manual and NOABD templates
- NOABD Quick Guide and FAQ

#### Timely Access Information

Network Adequacy Standards: Policy 18-02

Attachments:

- <u>Assessment Date Tracking Form</u>
- <u>Assessment Date Tracking Flow Chart</u>

Resources:

- <u>CSI Assessment Form (Timely Access): Key Definitions</u>
- NOABD and Timely Access Process for New Clients Decision Tree
- <u>CSI Form Guide</u>
- Link to Quality Management Videos: <u>County Staff</u> | <u>Contractors</u> PowerPoint Slides available on the <u>QM website</u>.

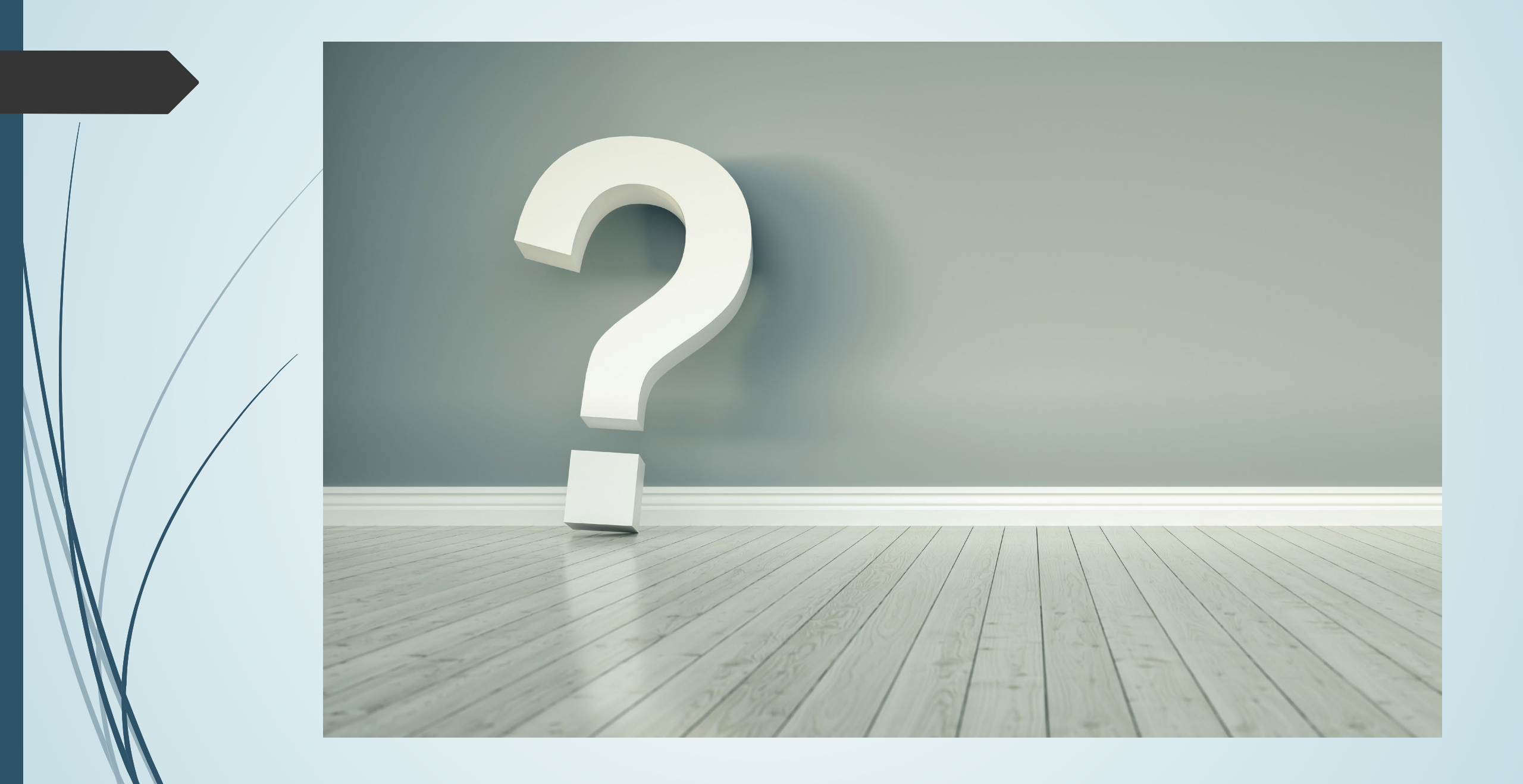